Guastamacchia Livio SIO2

## **TP VEEAM :**

## **Introduction :**

Dans ce TP nous allons procéder a l'installation et l'utilisation du logiciel VEEAM backup et réplication. Ce logiciel permet de faire de la sauvegarde de fichier, disque ou serveur complet.

# TP:

Pour commencer ce TP nous allons déjà commencer par installer le logiciel « VEEAM Backup & Réplication »

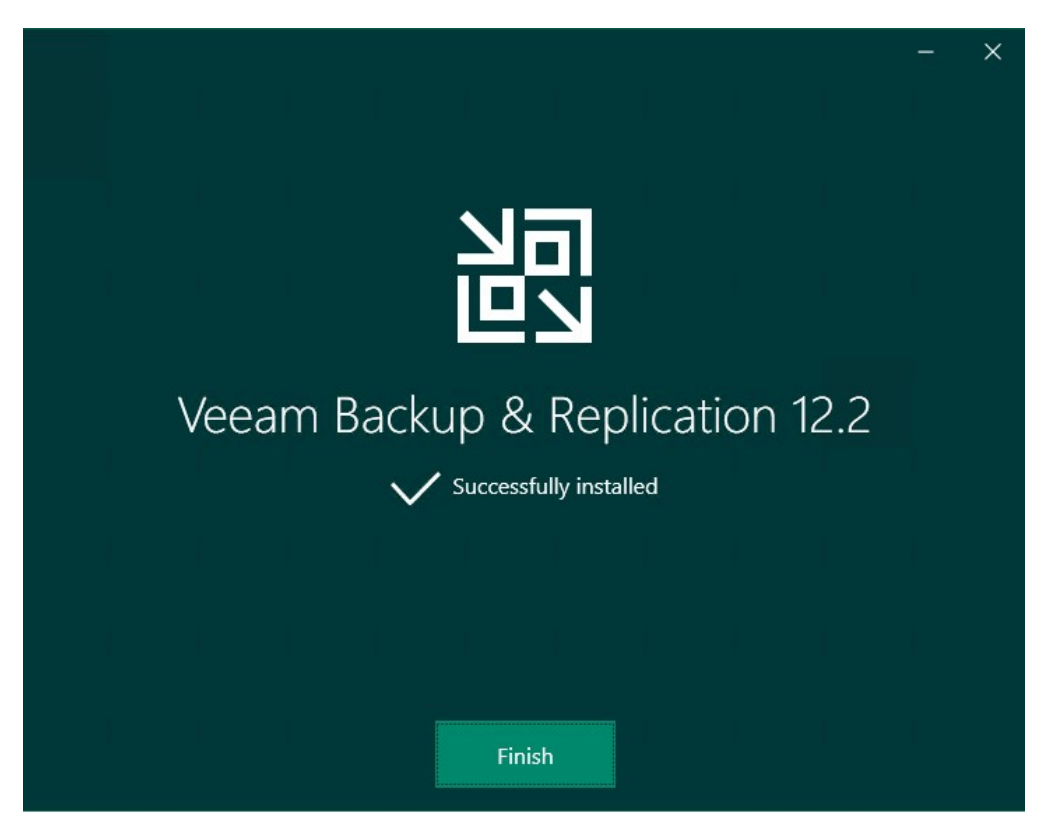

Nous allons nous connecter avec les identifiant par défaut

|                                     | \$                                                                                                    |
|-------------------------------------|----------------------------------------------------------------------------------------------------|
|                                     | eeam<br>ackup & Replication 12                                                                                                    |
| Type in a back<br>and user crede    | up server name or IP address, backup service port number,<br>entials to connect with.                                                                                                    |
| localhost                           | √ 9392                                                                                                    |
| WIN-BARRF2                          | VFQMU\Administrateur                                                                                                    |
| Password                            |                                                                                                    |
| ✓ Use Windo                         | ws session authentication                                                                                                    |
| Save shortcut                       | Connect Close                                                                                                    |
| Aller dans le menu « Backup Infrast | tructure »                                                                                                    |
|                                     | Backup Infrastructure                                                                                                    |
| Puis « Backup Repositories »        |                                                                                                    |
|                                     | <ul> <li>Backup Proxies</li> <li>Backup Repositories</li> <li>External Repositories</li> <li>WAN Accelerators</li> <li>Service Providers</li> <li>SureBackup         <ul> <li>Application Groups</li> <li>Virtual Labs</li> </ul> </li> <li>Managed Servers         <ul> <li>Microsoft Windows</li> </ul> </li> </ul> |
| Nous cliquons sur « Add repositorie | 2S »                                                                                                    |

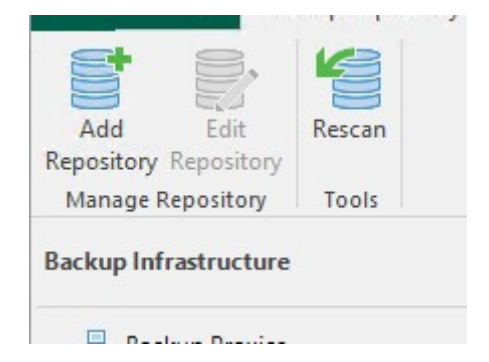

Nous séléctionnons « Network attached storage » qui sert a faire des backup des appareil connecter au réseau

# Add Backup Repository

Select the type of backup repository you want to add.

| _        |  |
|----------|--|
| <u> </u> |  |
| _        |  |
|          |  |
|          |  |
|          |  |
|          |  |
|          |  |
| _        |  |
|          |  |
|          |  |
|          |  |
|          |  |
|          |  |

### Direct attached storage

Microsoft Windows or Linux server with internal or direct attached storage. This configuration enables data movers to run directly on the server, allowing for fastest performance.

| _ |  |
|---|--|
|   |  |
|   |  |

#### Network attached storage

Network share on a file server or a NAS device. When backing up to a remote share, we recommend that you select a gateway server located in the same site with the share.

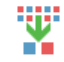

#### Deduplicating storage appliance

Dell Data Domain, ExaGrid, Fujitsu ETERNUS CS800, HPE StoreOnce, Infinidat InfiniGuard or Quantum DXi. If you are unable to meet the requirements of advanced integration via native appliance API, use the network attached storage option instead.

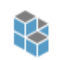

#### Object storage

On-prem object storage system or a cloud object storage provider.

Vue que nous allons sauvegardé un serveur de ficher, nous allons prendre le protocole smb

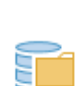

# NFS share

Add an NFS share. This is the recommended configuration for leveraging storage capacity provided by NAS devices.

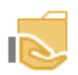

## SMB share

Add an SMB (CIFS) share. For reliability reasons, this configuration is recommended for continuously available (CA) network shares only.

Nous lui rentrons comme nom le même que celui de notre serveur

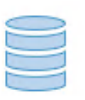

# Name

Type in a name and description for this backup repository.

| Name  | Name:        |
|-------|--------------|
|       | SRV-V-FS-LG  |
| Share | Description: |

Du coté du serveur de fichier nous allons créer un dossier partage à la racine du C nommé « sauvegarde »

|           | Nom                 | Modifié le       | Туре                | Taille |
|-----------|---------------------|------------------|---------------------|--------|
|           | Partage             | 29/10/2024 11:55 | Dossier de fichiers |        |
| Я         | PerfLogs            | 08/05/2021 10:20 | Dossier de fichiers |        |
| nents 🖈   | Program Files (x86) | 08/05/2021 17:54 | Dossier de fichiers |        |
| *         |                     | 15/10/2024 09:47 | Dossier de fichiers |        |
| *         | StorageReports      | 29/10/2024 11:34 | Dossier de fichiers |        |
|           | Utilisateurs        | 15/10/2024 09:47 | Dossier de fichiers |        |
|           | Windows             | 29/10/2024 10:56 | Dossier de fichiers |        |
| /D (D:) S | Sauvegarde          | 21/01/2025 09:43 | Dossier de fichiers |        |

| Partage avancé      | × |
|---------------------|---|
| Partager ce dossier |   |
| Paramètres          |   |
| AL 1 1              |   |

Nous modifions les autorisations de partage en supprimant « tout le monde » et en ajoutant l'administrateur du domaine et nous lui donnons les droits de lecture/ écriture (ce n'est pas conseiller car ce n'est pas très sécurisé, le plus optimal est de créer un utilisateur propre a Veeam).

| Autorisations pour Sauvegarde          | 1                   | ×         |  |
|----------------------------------------|---------------------|-----------|--|
| Autorisations du partage               |                     |           |  |
| Noms de groupes ou d'utilisateurs :    |                     |           |  |
| Administrateur (pologne \Administ      | trateur)            |           |  |
|                                        | Ajouter             | Supprimer |  |
| Autorisations pour Administrateur      | Autoriser           | Refuser   |  |
| Contrôle total                         |                     |           |  |
| Modifier                               | $\mathbf{\nabla}$   |           |  |
| Lecture                                |                     |           |  |
|                                        |                     |           |  |
| Informations sur le contrôle d'accès e | t les autorisations |           |  |
| ОК                                     | Annuler             | Appliquer |  |

Ensuite dans l'onglet sécurité du dossier, nous allons désactivé l'héritage ainsi que supprimer l'accès des utilisateurs du serveur au fichier

| Nom                    | n :                             | C:\Sauvegarde                                                                         |                                          |                            |                                          |
|------------------------|---------------------------------|---------------------------------------------------------------------------------------|------------------------------------------|----------------------------|------------------------------------------|
| Prop                   | riétaire :                      | Administrateurs (SRV-                                                                 | V-FS-LG\Administrate                     | urs)  🗣 Modifier           |                                          |
| Auto                   | risations                       | Partage Audit                                                                         | Accès effectif                           |                            |                                          |
| Pour<br>sélec<br>Entré | obtenir<br>tionnez<br>ées d'aut | des informations supplémentair<br>l'entrée et cliquez sur Modifier (s<br>orisations : | es, double-cliquez sur<br>i disponible). | une entrée d'autorisation. | Pour modifier une entrée d'autorisation, |
|                        | Туре                            | Principal                                                                             | Accès                                    | Hérité de                  | S'applique à                             |
| 82                     | Auto                            | Système                                                                               | Contrôle total                           | Aucun                      | Ce dossier, les sous-dossiers et         |
| <u>82</u>              | Auto                            | Administrateurs (SRV-V-FS-L                                                           | Contrôle total                           | Aucun                      | Ce dossier, les sous-dossiers et         |
| <u>sz</u>              | Auto                            | CREATEUR PROPRIETAIRE                                                                 | Contrôle total                           | Aucun                      | Les sous-dossiers et les fichiers        |
|                        |                                 |                                                                                       |                                          |                            |                                          |
| ,                      | Ajouter                         | Supprimer Moo                                                                         | ifier                                    |                            |                                          |
|                        | Activer l                       | héritage                                                                              |                                          |                            |                                          |

De retour sur notre serveur veeam. Nous allons entré le chemin réseau du dossier partagé sur notre serveur de fichier ainsi qu'un utilisateur avec lequel notre serveur veeam va se connecter

| Name         | Shared folder:                                                                                |
|--------------|-----------------------------------------------------------------------------------------------|
| CI.          | \\SRV-V-FS-LG\Sauvegarde Browse                                                               |
| Share        | Use \\server\folder format                                                                    |
| Repository   | This share requires access credentials:                                                       |
| Mount Server | Ҟ pologne\administrateur (pologne\administrateur, last edited: less than a da 🗸 🛛 🗛 🗛 🗸 🗛 🗸 🗛 |
|              | Manage accounts                                                                               |
| Review       | Gateway server:                                                                               |
| Apply        | Automatic selection Choose                                                                    |
|              |                                                                                               |

Ici nous pouvons voir les informations d'espace total et libre de serveur ainsi que les réglages pour le nombre limite de tache en concurrence et la limite de débit.

| Name         | Location                                                                                                    |
|--------------|----------------------------------------------------------------------------------------------------|
| Share        | Path to folder:                                                                                                    |
| Share        | /\SRV-V-FS-LG\Sauvegarde                                                                                                    |
| Repository   | Capacity: 53,3 GB Populate                                                                                                    |
|              | Free space: 33,8 GB                                                                                                    |
| Mount Server |                                                                                                    |
|              | Load control                                                                                                    |
| Review       | Running too many concurrent tasks against the repository may reduce overall performance, and<br>cause I/O timeouts. Control storage device saturation with the following settings: |
| Apply        | ✓ Limit maximum concurrent tasks to: 4 ★                                                                                                    |
| Summary      | Limit read and write data rate to:                                                                                                    |

Dans cet onglet nous pouvons voir le chemin d'enregistrement du cache de sauvegarde.

| Name                   | Mount server:                                                                                                    |                         |
|------------------------|----------------------------------------------------------------------------------------------------|-------------------------|
|                        | SRV-V-VEEAM-LG.pologne.local (Backup server)                                                                                                    | Add New                 |
| Share                  | Instant recovery write cache folder:                                                                                                    |                         |
| Repository             | C:\ProgramData\Veeam\Backup\IRCache\                                                                                                    | Browse                  |
|                        |                                                                                                    |                         |
| Mount Server           | Ensure that the selected volume has sufficient free disk space to store changed disk blocks<br>recovered machines. We recommend placing the write cache folder on an SSD drive. | s of instantly          |
| Mount Server<br>Review | Ensure that the selected volume has sufficient free disk space to store changed disk blocks recovered machines. We recommend placing the write cache folder on an SSD drive.    | s of instantly<br>Ports |

En bas de cet onglet nous pouvons voir une case, cette case est utile si il y a déjà des sauvegardes existantes. Il permettra de les récupérer, dans notre cas nous n'en avons pas besoin.

| Name         | The following components will be processed on server SRV-V-VEEAM-LG.pologne.local: |                             |  |
|--------------|------------------------------------------------------------------------------------|-----------------------------|--|
|              | Component name                                                                     | Status                      |  |
| Share        | vPower NFS                                                                         | already exists              |  |
| Repository   | Mount Server                                                                       | already exists              |  |
|              | VMware VDDK                                                                        | already exists              |  |
| Mount Server |                                                                                    |                             |  |
| Review       |                                                                                    |                             |  |
|              |                                                                                    |                             |  |
| Apply        |                                                                                    |                             |  |
| Summary      |                                                                                    |                             |  |
|              |                                                                                    |                             |  |
|              |                                                                                    |                             |  |
|              |                                                                                    |                             |  |
|              |                                                                                    |                             |  |
|              |                                                                                    |                             |  |
|              | Search the repository for existing backups and                                     | d import them automatically |  |
|              | Import guest file system index data to the                                         | catalog                     |  |

Le répertoire de sauvegarde a bien été créé a présent.

Maintenant il nous manque la source de sauvegarde, dans notre cas ce sera un hyperviseur. Nous allons dans l'onglet serveurs géré

| Backup Infrastructure                                                                                                    | Add Server                                                                                                    |
|----------------------------------------------------------------------------------------------------|----------------------------------------------------------------------------------------------------|
| <ul> <li>Backup Proxies</li> <li>Backup Repositories</li> <li>External Repositories</li> <li>WAN Accelerators</li> <li>Service Providers</li> <li>▲ SureBackup</li> <li>♣ Auglication Groups</li> <li>♣ Virtual Labs</li> </ul> | <ul> <li>Before using hypervisor file management functionality, you must register your virtual infrastructure. To start this process, click the Add Server button in the ribbon (or just click this text).</li> <li>For VMware VSphere, add one or more vCenter Servers. You can also add ESXi hosts individually. Adding vCenter Server is preferred, because it makes Veeam Backup &amp; Replication vMotion-aware.</li> <li>For Microsoft Hyper-V, add one or more System Center Virtual Machine Manager (SCVMM) Servers, Hyper-V clusters, or standalone Hyper-V hosts.</li> <li>Based on your needs, also consider adding Microsoft Windows and Linux servers to use for hosting various backup infrastructure roles.</li> </ul> |
| Canada Servers     Canada Servers     Canada Servers     Canada Servers     Canada Servers                                                                                                    |                                                                                                    |

Nous choisissons « Virtualization Platforms »

Virtualization Platforms Add supported virtual infrastructures to the inventory.

|    | _ |   |  |
|----|---|---|--|
|    |   |   |  |
|    |   |   |  |
|    | _ |   |  |
| 1= | _ | - |  |
|    | _ |   |  |
| _  | _ |   |  |

# **Microsoft Windows**

Add a Microsoft Windows server to the inventory.

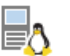

Linux

Add a Linux server to the inventory.

| $\cap$ |  |
|--------|--|
| (L)    |  |
| Ē      |  |

Veeam cloud-native backup appliance Add Veeam Backup for AWS, Microsoft Azure or Google Cloud Platform appliance to the inventory.

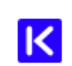

Kasten backup for Kubernetes Connect to an existing Kasten instance.

Ensuite « microsoft hyper v »

|                  | vm                 | VMware vSphere<br>Add VMware private cloud infrastructure servers to the inventory.              |
|------------------|--------------------|--------------------------------------------------------------------------------------------------|
|                  |                    | Microsoft Hyper-V<br>Add Microsoft private cloud infrastructure servers to the inventory.        |
|                  | ×                  | Nutanix AHV<br>Add Nutanix AHV private cloud infrastructure clusters to the inventory.           |
|                  | ×                  | Proxmox VE<br>Add Proxmox VE standalone hosts and cluster nodes to the inventory.                |
|                  | 4                  | Red Hat Virtualization<br>Add Red Hat Virtualization Manager to the inventory.                   |
|                  | E KVM              | Oracle Linux Virtualization Manager<br>Add Oracle Linux Virtualization Manager to the inventory. |
| Puis « hyper-v » |                    |                                                                                                  |
|                  |                    |                                                                                                  |
|                  | Hyper-<br>Add a SC | V<br>CVMM server, a Hyper-V cluster, or a standalone Hyper-V host to the inventory.              |
|                  | SMB3<br>Add an S   | SMB3 server cluster, or standalone SMB3 server.                                                  |
|                  |                    |                                                                                                  |

Nous entrons le nom de notre machine physique

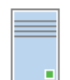

Name

Specify DNS name or IP address of Microsoft Hyper-V server.

| Name | DNS name or IP address: |
|------|-------------------------|
|      | SRV-P-HV-LIVIO          |
| Туре | n - Crit                |

Nous sélectionnons « micosoft hyper-v server (standalone) »

| Name        | ) Microsoft System Center Virtual Machine Manager (SCVMM)<br>If you are using SCVMM to manage your Hyper-V infrastructure, we can pull all Hyper-V hosts an |  |  |
|-------------|----------------------------------------------------------------------------------------------------|--|--|
| Туре        | lusters information from SCVMM, and add them to managed servers automatically.                                                                              |  |  |
| Credentials | Microsoft Hyper-V cluster                                                                                                    |  |  |
| Review      | cluster instead of individual cluster nodes provides for Live Migration awareness.                                                                          |  |  |
| Apply       | Microsoft Hyper-V server (standalone)                                                                                                    |  |  |
| Summary     | Use this option to register standalone Hyper-V server that is not a part of a cluster, and not<br>managed by SCVMM.                                         |  |  |

Nous pouvons ensuite entrer un utilisateur correspondant au serveur donc nous utiliserons l'administrateur du poste physique

| Name        | Select an account with local administrator privileges on the server you are adding. Use DOMAIN\USER format for domain accounts, or HOST\USER for local accounts. |  |  |  |  |
|-------------|----------------------------------------------------------------------------------------------------|--|--|--|--|
| Type        | Credentials:                                                                                                    |  |  |  |  |
| -9F5        | 🔧 SRV-P-HV-LIVIO\administrateur (SRV-P-HV-LIVIO\administrateur, last edi 🗸 🛛 Add                                                                                 |  |  |  |  |
| Credentials | Manage accounts                                                                                                    |  |  |  |  |
|             |                                                                                                    |  |  |  |  |

Puis nous voyons dans le récapitulatif, que le transport Veeam ainsi que l'intégration d'Hyper-V vont être installé

| Name             | Due to these modifications the following components will be installed or removed on the target host: |                                                          |  |  |
|------------------|----------------------------------------------------------------------------------------------------|----------------------------------------------------------|--|--|
|                  | Component name                                                                                       | Status                                                   |  |  |
| Туре             | Transport                                                                                            | will be installed                                        |  |  |
| Credentials      | Hyper-V Integration                                                                                  | will be installed                                        |  |  |
| Review           |                                                                                                    |                                                          |  |  |
| Apply<br>Summary | This Hyper-V server will act as the P<br>Task limit:<br>4 \$                                         | ackup proxy for jobs running in the on-host backup mode. |  |  |

Passon maintenant a la sauvegarde du serveur active directory

Pour cela, nous allons a nouveau ajouté un serveur dédié, choisir « microsoft windows » puis entré le nom DNS

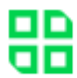

# Virtualization Platforms

Add supported virtual infrastructures to the inventory.

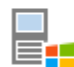

# Microsoft Windows

Add a Microsoft Windows server to the inventory.

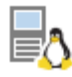

# Linux

Add a Linux server to the inventory.

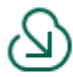

# Veeam cloud-native backup appliance

Add Veeam Backup for AWS, Microsoft Azure or Google Cloud Platform appliance to the inventory.

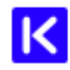

# Kasten backup for Kubernetes

Connect to an existing Kasten instance.

| Name        | DNS name or IP address:                                                                                                    |
|-------------|----------------------------------------------------------------------------------------------------|
|             | SRV-V-AD1-LG                                                                                                    |
| Credentials | De la construction de la construction de la constru |

### Nous utilisons de nouveau notre compte admin du domaine

| Name        | Select an account with local administrator privileges on the server you are adding. Use DOMAIN\USER<br>format for domain accounts, or HOST\USER for local accounts. |       |     |  |  |
|-------------|----------------------------------------------------------------------------------------------------|-------|-----|--|--|
| Credentials | Credentials:                                                                                                    |       |     |  |  |
|             | ℜ pologne\administrateur (pologne\administrateur, last edited: less than a                                                                                          | ~     | Add |  |  |
| Review      | Managa acc                                                                                                    | ounte |     |  |  |

Puis la sauvegarde du serveur AD est finie

A présent nous allons continué en créant une tache de sauvegarde (dit jobs) dans l'onglet « home » ensuite « backup jobs » en au a droite de la fenêtre puis nous cliquons sur « virtual machine ». cela nous ouvre l'assistant pour créer une nouvelle sauvegarde que l'on nommera « sauvegarde\_vm »

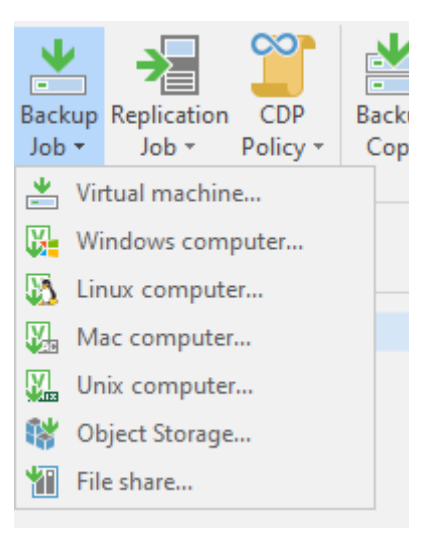

## New Backup Job

| Sauvegarde_VM                                                 |  |  |  |
|---------------------------------------------------------------|--|--|--|
|                                                               |  |  |  |
| Description:                                                  |  |  |  |
| Created by SRV-V-VEEAM-LG\Administrateur at 21/01/2025 16:17. |  |  |  |
|                                                               |  |  |  |
|                                                               |  |  |  |
|                                                               |  |  |  |
|                                                               |  |  |  |
|                                                               |  |  |  |
|                                                               |  |  |  |
|                                                               |  |  |  |
| _                                                             |  |  |  |
|                                                               |  |  |  |

Ici nous allons choisir sur qu'elle serveur nous voulons récupéré la sauvegarde en cliquant sur add

| Name               |           | Virtual machines to backup: |      |      |             |
|--------------------|-----------|-----------------------------|------|------|-------------|
| Minterel Marshines | _         | Name                        | Туре | Size | Add         |
| virtual Machines   |           |                             |      |      | Remove      |
| Storage            |           |                             |      |      |             |
| Guest Processing   |           |                             |      |      | Exclusions  |
| Schedule           |           |                             |      |      | ♠ Un        |
| Summan             |           |                             |      |      | Deven       |
| Summary            |           |                             |      |      | + Down      |
|                    |           |                             |      |      |             |
|                    |           |                             |      |      |             |
|                    |           |                             |      |      | Pagalaulata |
|                    |           |                             |      |      | Recalculate |
|                    |           |                             |      |      | Total size: |
|                    |           |                             |      |      | 0.0         |
|                    |           |                             |      |      |             |
|                    | Add Obje  | cts                         |      | ×    |             |
|                    |           |                             |      |      |             |
|                    | Select of | bjects:                     | 25   |      |             |
|                    | × 🗇       | Hosts and VMs               |      |      |             |
|                    | × 1       | SRV-P-HV-LIVIO              |      |      |             |
|                    |           | SRV-V-AD1-LG                |      |      |             |
|                    |           | SRV-V-ADZ-LG                |      |      |             |
|                    |           | SRV-V-IMPR-LG               |      |      |             |
|                    |           | SRV-V-PF1-LG                |      |      |             |
|                    |           | SRV-V-PF2-LG                |      |      |             |
|                    |           | SRV-V-PRTG-LG               |      |      |             |
|                    |           | SRV-V-VEEAM-LG              |      |      |             |
|                    |           | V-CLIENT-LG                 |      |      |             |
|                    |           | V-KALI-LG                   |      |      |             |
|                    |           |                             |      |      |             |
|                    |           |                             |      |      |             |
|                    |           |                             |      |      |             |
|                    |           |                             |      |      |             |
|                    |           |                             |      |      |             |
|                    |           |                             |      |      |             |

## Dans notre cas nous allons prendre le serveur AD1, nous pouvons voir qu'elle fait bien 28GB

| Туре            | Size                    | Add                                  |
|-----------------|-------------------------|--------------------------------------|
| Virtual machine | 28,0 GB                 | Remove                               |
|                 |                         |                                      |
|                 |                         | Exclusions                           |
|                 |                         |                                      |
|                 |                         | 🕈 Up                                 |
|                 |                         | + Down                               |
|                 |                         |                                      |
|                 |                         |                                      |
|                 |                         |                                      |
|                 |                         | Recalculate                          |
|                 |                         |                                      |
|                 |                         | Total size:<br>28,0 GB               |
|                 | Type<br>Virtual machine | Type Size<br>Virtual machine 28,0 GB |

Nous sélection le repository créer juste avant

| Backup repository:                                                          |            |
|-----------------------------------------------------------------------------|------------|
| SRV-V-FS-LG (Created by SRV-V-VEEAM-LG\Administrateur at 21/01/2025 11:06.) | ~          |
| = 22.5 GB from of 52.2 GB                                                   | Man backup |

Dans les paramètre advanced, nous pouvons choisir notre méthode de sauvegarde. Nous choisissons incrémentiel dans notre cas

| Backup | Maintenance                                                                         | Storage                                                        | Notifications                                                   | Hyper-V                             | Scripts              |                        |
|--------|-------------------------------------------------------------------------------------|----------------------------------------------------------------|-----------------------------------------------------------------|-------------------------------------|----------------------|------------------------|
| Backup | mode                                                                                |                                                                |                                                                 |                                     |                      |                        |
| 0      | Reverse incren<br>Increments are<br>file is always a f                              | n <mark>ental (sl</mark> e<br>injected in<br>full backup       | <b>ower)</b><br>nto the full back<br>o of the most re           | kup file, so<br>ecent VM s          | that the tate.       | latest backup          |
| ۲      | Incremental (n<br>Increments are<br>chain. Best for I<br>Create synti<br>samedi Cor | ecommen<br>saved into<br>backup tar<br>hetic full b<br>nfigure | nded)<br>o new files depo<br>rgets with poor<br>backups periodi | endent on<br>random l/<br>cally on: | previous<br>O perfor | files in the<br>mance. |

Dans l'onglet maintenance, nous pouvons trouver un vérificateur automatique de l'état des fichier que nous cocherons

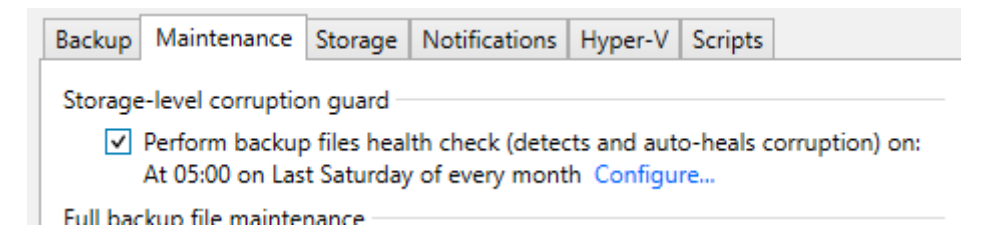

Dans l'onglet storage, nous pouvons coché le chiffrage qui va chiffrer nos sauvegardes

| Encryption                                        |                  |     |
|---------------------------------------------------|------------------|-----|
| <ul> <li>Enable backup file encryption</li> </ul> |                  |     |
| Password:                                         |                  |     |
|                                                   | ~                | Add |
| 1 Loss protection disabled                        | Manage passwords |     |

Dans l'onglet notification, nous cochons les options d'envoie de notification

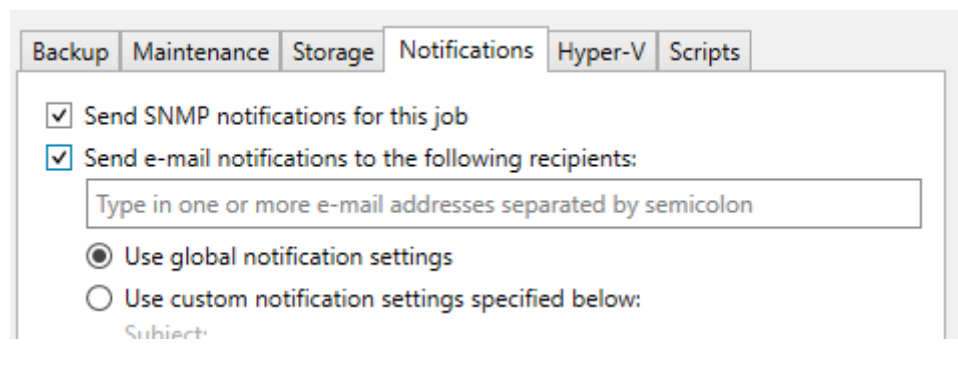

Nous cochons les deux case car elle sont utile si des application des les vm on besoin de savoir qu'une sauvegarde est faite. Le deuxieme sert a n'enregistrer que les fichiers voulu sans avoir nécessairement besoin d'enregistrer toute la vm

| Name             | <ul> <li>Enable application-aware processing</li> <li>Detects and prepares applications for consistent backup, performs transaction logs pr</li> </ul> |             |  |  |  |  |  |
|------------------|----------------------------------------------------------------------------------------------------|-------------|--|--|--|--|--|
| Virtual Machines | configures the OS to perform required application restore steps upon first boot.                                                                       |             |  |  |  |  |  |
|                  | Customize application handling options for individual machines and applications                                                                        |             |  |  |  |  |  |
| Storage          | ✓ Enable guest file system indexing and malware detection                                                                                              | Ele sutem   |  |  |  |  |  |
| Guest Processing | activity and known malware files.                                                                                                    |             |  |  |  |  |  |
| Schodulo         | Customize advanced guest file system indexing options for individual machines                                                                          |             |  |  |  |  |  |
| schedule         | Guest OS credentials:                                                                                                    |             |  |  |  |  |  |
| Summary          | Select existing credentials or add new                                                                                                    | Add         |  |  |  |  |  |
|                  | Manage accounts                                                                                                    |             |  |  |  |  |  |
|                  | Customize guest OS credentials for individual machines and operating systems                                                                           | Credentials |  |  |  |  |  |
|                  | Verify network connectivity and credentials for each machine included in the job                                                                       | Test Now    |  |  |  |  |  |

Puis nous pouvons choisir dans cette onglet, le choix de la sauvegarde automatique ainsi que ses paramètre

| Name             | <ul> <li>Run the job automatically</li> </ul>  | /                              |                  |                                                        |       |          |
|------------------|------------------------------------------------|--------------------------------|------------------|--------------------------------------------------------|-------|----------|
| Virtual Machines | Daily at this time:                            | 22:00                          | ÷                | Everyday                                               | ~     | Days     |
| Virtual Machines | O Monthly at this time:                        | 22:00                          | < >              | Fourth 🗸 Saturday                                      | ~     | Months   |
| Storage          | O Periodically every:                          | 1                              | ~                | Hours                                                  | ~     | Schedule |
| Guest Processing | O After this job:                              |                                |                  |                                                        |       | ~        |
| Schedule         | Automatic retry                                |                                |                  |                                                        |       |          |
| Summan           | ✓ Retry failed items processing: 3<br>↓ times  |                                |                  |                                                        |       |          |
| Summary          | Wait before each retry                         | y attempt fo                   | r: 1             | 0 🗘 minutes                                            |       |          |
|                  | Backup window                                  |                                |                  |                                                        |       |          |
|                  | <ul> <li>Terminate the job out</li> </ul>      | tside of the                   | allow            | ed backup window                                       |       | Window   |
|                  | Long running or accie<br>on your production ir | dentally star<br>nfrastructure | ted jo<br>e duri | obs will be terminated to prevent in<br>ng busy hours. | mpact |          |
| V                | /eeam Backup and Replication C                 | Community                      | Editio           | on                                                     |       |          |

Notre tache de sauvegarde est a présent créer, avec un clique droit nous pouvons lancé la sauvegarde avec « start »

|   | <b>Q</b> Type in an object n | ame to search for |                                                    | ×                                   |                                                               |                |             |   |             |                       |             |                 |
|---|------------------------------|-------------------|----------------------------------------------------|-------------------------------------|---------------------------------------------------------------|----------------|-------------|---|-------------|-----------------------|-------------|-----------------|
|   | Name 🕇                       | Туре              | Objects                                            | St                                  | atus                                                          |                | Last Run    |   | Last Result | Next Run              | Target      |                 |
|   | 🔅 Backup Job 1               | Hyper-V Backup    | 1                                                  | St                                  | opped                                                         |                | 14 days ago |   | Success     | 17/03/2025 22:00      | Default Bac | kup Repository  |
|   |                              |                   |                                                    |                                     | Start<br>Stop<br>Retry<br>Active full<br>Statistics<br>Report | _              |             |   |             |                       |             |                 |
|   | <                            |                   |                                                    |                                     | Disable                                                       | -              |             |   |             |                       |             | >               |
|   | SUMMARY                      |                   | DATA                                               | *                                   | Clone<br>Delete                                               | STATUS         |             |   |             | THROUGHPUT (ALL TIME) |             | Speed: 512 KB/s |
|   | Duration:                    | 02:42             | Processed:                                         | 100                                 | Edit                                                          | Success:       |             | 1 | 0           |                       |             |                 |
|   | Processing rate:             | 521 KB/s          | Read:                                              | 5,                                  | 1 MB                                                          | Warnings       | :           | 0 |             |                       |             |                 |
|   | Bottleneck:                  | Source            | Transferred:                                       | 5                                   | 80,7 KB (9x)                                                  | Errors:        |             | 0 |             |                       |             |                 |
|   | Name<br>SRV-V-AD1-LG         | Status<br>Success | Action VM size: 40 GB Changed block Processing SRV | (31 Gł<br>tracki<br>-V-AD<br>7% > F | 3 used)<br>ng is enabled<br>1-LG<br>2roxy 12% > Netw          | ork 3% > Tar   | raet 0%     |   |             |                       |             | Duration        |
|   |                              |                   | Primary bottlen                                    | eck: S                              | ource                                                         | ork o /o × Tar | 9000/0      |   |             |                       |             |                 |
| » |                              |                   | Job finished at (                                  | 03/03                               | /2025 08:23:06                                                |                |             |   |             |                       |             | ~               |

Nous allons créer une deuxième tache de sauvegarde qui elle permettra de sauvegarder soit des fichiers soit un serveur autonome. Pour cela nous cliquons sur backup jobs puis windows computer

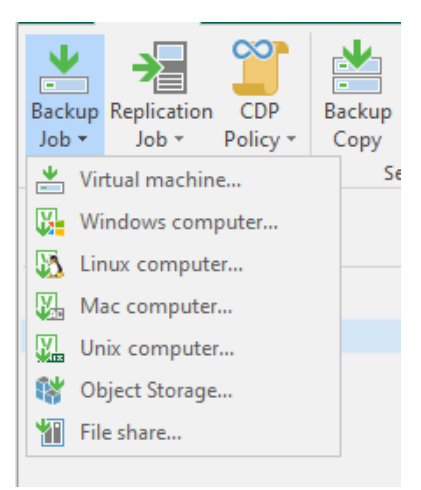

Nous sélectionnons « server »

| Job Mode<br>Specify protected computer type and backup agent management mode. |                            |  |  |  |  |  |
|-------------------------------------------------------------------------------|----------------------------|--|--|--|--|--|
| Job Mode                                                                      | Туре:                      |  |  |  |  |  |
| Name                                                                          | ○ Workstation              |  |  |  |  |  |
| - Harrie                                                                      | <ul> <li>Server</li> </ul> |  |  |  |  |  |
| Computers                                                                     | ○ Failover cluster         |  |  |  |  |  |
| Backup Mode                                                                   |                            |  |  |  |  |  |
|                                                                               | Mada.                      |  |  |  |  |  |

Nous choisirons un serveur individuel et rentrons son nom ainsi que sont identifiant/mdp.

| ob Mode    | Protected computers:                  |                                      |        |                          |
|------------|---------------------------------------|--------------------------------------|--------|--------------------------|
| Name       | Name                                  | Туре                                 |        | Add Run Protection group |
| ackup Mode |                                       |                                      |        |                          |
|            |                                       |                                      |        |                          |
| 1          | Add Computer                          |                                      |        | ×                        |
|            | Host name or IP address:              |                                      |        |                          |
|            | SRV-V-AD1-LG                          |                                      |        |                          |
|            | Credentials:                          |                                      |        |                          |
|            | pologne\administrateur (pologne\admin | istrateur, last ∽<br>lanage accounts | Add    |                          |
|            |                                       | ОК                                   | Cancel |                          |

Nous arrivons sur cette page, ou nous pouvons choisir soit d'enregistrer tout le serveur soit un disque en particulier ou bien encore un dossier en particulier. Dans notre cas nous allons prendre un dossier en particulier.

| Job Mode         | O Entire computer                                                                                                    |
|------------------|----------------------------------------------------------------------------------------------------|
| Name             | Back up entire computer image for fast recovery on any level. Deleted, temporary and page files are<br>automatically excluded from the image to reduce the backup size.       |
| Computers        | Include external USB drives                                                                                                    |
| Backup Mode      | ○ Volume level backup                                                                                                    |
| Objects          | Back up images of specified volumes, for example only data volumes. Deleted, temporary and page files<br>are automatically excluded from the image to reduce the backup size. |
| Storage          | File level backup (slower)                                                                                                    |
| Guest Processing | Back up selected files and directories only. This mode still produces an image-based backup, but only with protected file system objects included in the image.               |
| Schedule         |                                                                                                    |
|                  |                                                                                                    |

Ici, nous pouvons choisir des fichier a enregistrer prédéfinie dans notre cas nous allons en enregistrer un personnaliser, le fichier sysvol.

| Job Mode         | Objects to backup:                                                                                              |  |  |  |  |  |
|------------------|----------------------------------------------------------------------------------------------------|--|--|--|--|--|
| Name             | Personal files                                                                                                  |  |  |  |  |  |
| Computers        | Include: Desktop, Documents, Pictures, Video, Music, Favorites, Downloads, Other files ar Choose                |  |  |  |  |  |
| Backup Mode      | ✓ The following file system objects:                                                                            |  |  |  |  |  |
|                  | Object Add                                                                                                    |  |  |  |  |  |
| Objects          | Edit                                                                                                    |  |  |  |  |  |
| Storage          | Remove                                                                                                    |  |  |  |  |  |
| Guest Processing |                                                                                                    |  |  |  |  |  |
|                  | Add Object     X       Volume name or path to a directory:     C\\Windows\Sysvol       Example: C:\Users     OK |  |  |  |  |  |
|                  | The following file system objects:                                                                              |  |  |  |  |  |
|                  | Object                                                                                                    |  |  |  |  |  |
|                  | C:\Windows\Sysvol                                                                                               |  |  |  |  |  |

Nous avons a nouveau le choix de la détection et l'indexation des fichiers

| Job Mode         | Enable application-aware processing<br>Detects and prepares applications for consistent backup, performs transaction logs processing, and |
|------------------|----------------------------------------------------------------------------------------------------|
| Name             | Customize application handling options for individual machines and applications Applications                                              |
| Backup Mode      | ✓ Enable guest file system indexing and malware detection                                                                                 |
|                  | Indexing enables global file search functionality, automatic detection of suspicious file system activity<br>and known malware files.     |
| Storage          | Customize advanced guest file system indexing options for individual machines Indexing                                                    |
| Guest Processing |                                                                                                    |
| Schedule         |                                                                                                    |
| c                |                                                                                                    |

Par rapport a l'autre tache créer avant, nous avons un nouveau paramètre qui permet d'enchainer les tache afin qu'elle ne se fasse pas toute en même temps « after this job »

| Specify the scheduling | options. If you do not set the scl                                                         | hedule, the job will                    | need to be controlle                       | ed manually.       |          |
|------------------------|--------------------------------------------------------------------------------------------|-----------------------------------------|--------------------------------------------|--------------------|----------|
| Job Mode               | Run the job automatically                                                                  |                                         |                                            |                    |          |
| Name<br>Computers      | O Daily at this time:                                                                      | 22:00                                   | Everyday                                   |                    | P Days   |
|                        | O Monthly at this time:                                                                    | 22:00                                   | Fourth $\vee$                              | samedi             | Months   |
|                        | O Periodically every:                                                                      | 1 ~                                     | Hours                                      |                    | Schedule |
| Backup Mode            | ● After this job: Backup Job 1 (Created by SRV-V-VEEAM-LG\Administrateur at 18/02/2025 · ∨ |                                         |                                            |                    |          |
| Objects                | Automatic retry                                                                            |                                         |                                            |                    |          |
| Storage                | ✓ Retry failed items proce<br>Wait before each retry                                       | essing: 3<br>attempt for: 10            | <ul> <li>times</li> <li>minutes</li> </ul> |                    |          |
| Guest Processing       | Backup window                                                                              |                                         |                                            |                    |          |
| Schedule               | Terminate job outside of the backup window Window.                                         |                                         |                                            |                    |          |
| Summary                | Prevent long-running o<br>infrastructure during th                                         | or accidentally start<br>ne busy hours. | ed job from impacti                        | ng your production |          |
|                        |                                                                                            |                                         |                                            |                    |          |

Après avoir effectuer les deux jobs, nous pouvons allé voir l'emplacement des sauvegardes.

Type d'extension veeam :

Schedule

VBK -> sauvegarde complète

VIB -> sauvegarde incrémentiel

VBM -> catalogue de sauvegarde (gère l'ensemble des chaines de sauvegarde)

| Ce PC > Disque local (C:) > Backup > Backup Job 1 |                                                                                                    |  |  |  |
|---------------------------------------------------|----------------------------------------------------------------------------------------------------|--|--|--|
| *<br>5*<br>*                                      | Nom  SRV-V-AD1-LG.14c501a5-4601-4f5b-860c-99bc49b7D2025-02-18T122640_9B73.vbk SRV-V-AD1-LG.14c501a5-4601-4f5b-860c-99bc49b7D2025-03-03T082024_A2C8.vib SRV-V-AD1-LG_25FF8.vbm |  |  |  |

# **Conclusion :**

Ce TP nous montre comment effectuer différent type de jobs ainsi que la création d'un répertoire de sauvegarde. Ce logiciel est vraiment utile pour tout ce qui est backup en plus du fait qu'il est gratuit. Quelque complication a certain moment au niveau des sauvegardes qui posent des problèmes.